## Virtual Background with Desktop Application

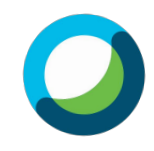

*NOTE:* Virtual backgrounds CANNOT be added when joining a meeting using a web browser.

## 1. Click the arrow next to Start Video

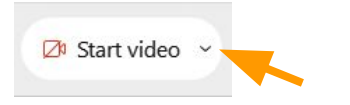

2. Click **Change virtual background** to select a virtual background template or a photo from Photos.

|     | Camera             |      |     |
|-----|--------------------|------|-----|
|     | Integrated Camera  |      |     |
| ٢   | Settings           |      |     |
| ij, | Change virtual bac | kgro | und |
| -   | Start video        | ~    | (*) |

3. Click to select a background template OR tap the + to add a photo from your computer.

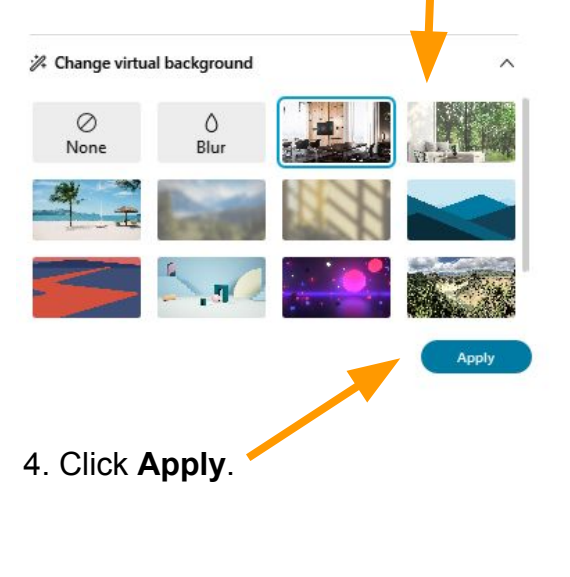

5. Click the X in the top right corner to close the Settings dialog box. Settings
Speaker and microphone
Camera
Camera
Integrated Camera

6. Click **Start Video** to begin sharing your camera with your virtual background.

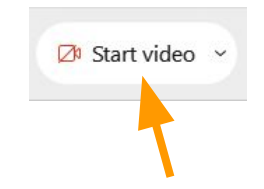

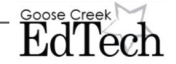